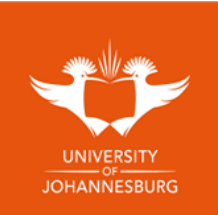

## Step by step guide to access eCertifcate

Follow the link <a href="https://digitalcertificates.uj.ac.za/">https://digitalcertificates.uj.ac.za/</a>

- 1. Click on LEANER REGISTRATION on the top of the page
- 2. Fill in your email address and create a password and click on NEXT
  - a. Password must have a length of 8, 1 special character(s), 1 uppercase character(s), 5 lowercase character(s) e.g.: Tester1@
- 3. Fill in the following and click on NEXT:
  - a. Student number
  - b. First Names (as on your ID)
  - c. Surname
  - d. Telephone number
  - e. Cell phone number
  - f. Date of Birth
  - g. Please read the 'Terms and conditions' and Click the 'I agree' box
- 4. If your records are not automatically matched, click on the yellow 'Validate my details' icon.
- 5. Verify your details and click on 'SUBMIT'
- 6. Your account will now be verified by the administrator and be approved.
  - a. Please note if your details matched, your account will automatically be approved.
- 7. After pending/automatic verification you can now log in with your email/ password.
- 8. Once logged on, click on 'VIEW SECURE DOCUMENTS' where you can view your document/s.

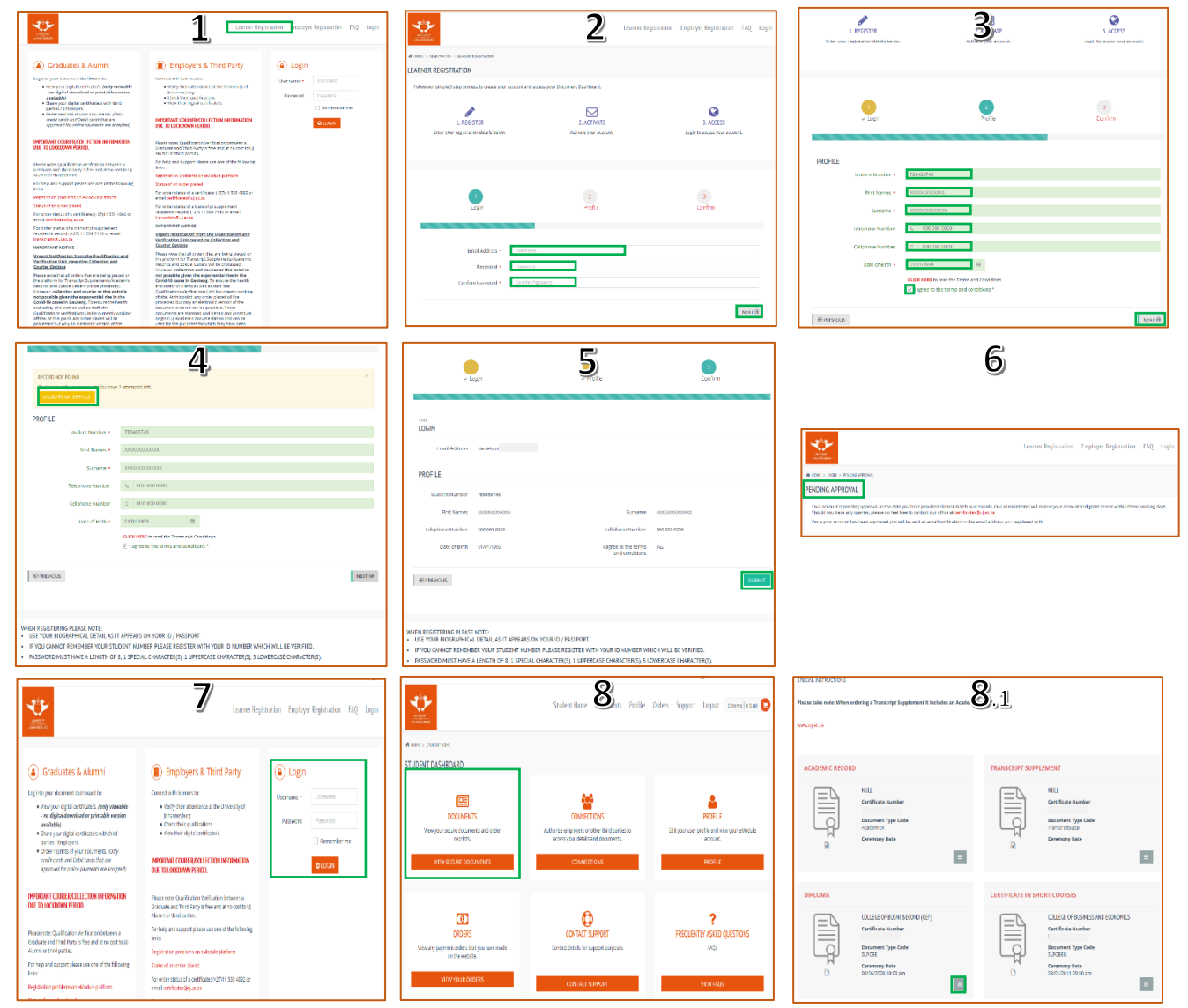